## باسمه تعالى

## راهنمای دریافت تأییدیه طرح تفصیلی

(ویژه داوطلبان آزمون سطح چهار که در مقطع سطح ۳ جامعة الزهراء مشغول به تحصیل بوده و وارد فرایند تدوین پایان نامه شدهاند) مرحله اول: ورود به صفحه شخصی در سامان دانش پژوهان به آدرس https://edu.jz.ac.ir/Dashboard با استفاده از نام کاربری و رمز ورود:

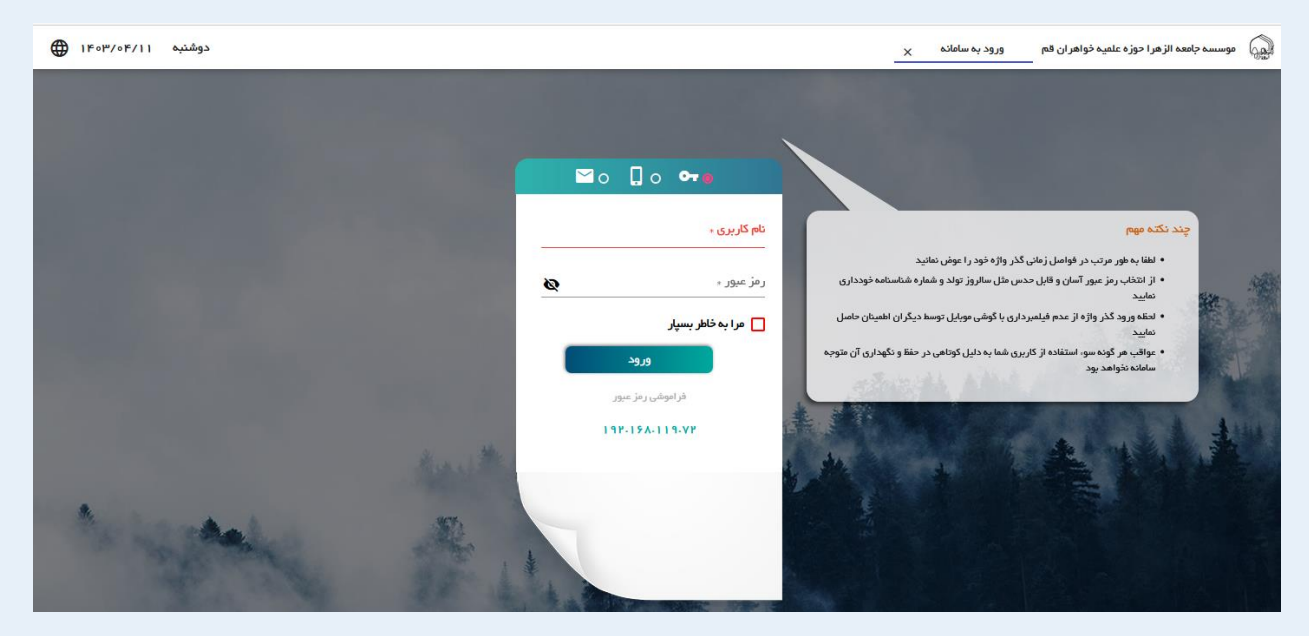

## مرحله دوم: انتخاب گزینه «تحصیلات تکمیلی»

| ورود به سامانه تغذیه<br>جهت ورود به سامانه تغذیه کلیلک دندایی | تحمییلات تکمیلی<br>مدیریت اعتدان جامع، پروپوزال و پایان نامه<br>ظالب و اسانید | امور آموزشی<br>انتخاب واحدامتخانات،شرامه ریزی و<br>پرونده آموزشی | مکاتبات اداری<br>کارتایی بردآزادینمیر رمز،ارسال<br>پیامکرخریدژنون و سایر لینکها |
|---------------------------------------------------------------|-------------------------------------------------------------------------------|------------------------------------------------------------------|---------------------------------------------------------------------------------|
|                                                               | سامانه آموزش مجازی مودل<br>سامانه آموزش مجازی مدل                             | داشیورد جلسات مجازی<br>داشیورد شرکت در جلسات مجازی               | داشبورد دوره های کوتاه مدت<br>برگزاری دوره های کوتاه مدت                        |
|                                                               |                                                                               | · · ·                                                            |                                                                                 |
|                                                               |                                                                               |                                                                  |                                                                                 |

مرحله سوم: انتخاب گزینه «گردش تصویب پروپوزال»

|                                    |                                        |                                      | ودر منو ما<br>سیلات تکمیلی 💿 メ       |
|------------------------------------|----------------------------------------|--------------------------------------|--------------------------------------|
| گردش گزارش پیشرفت کار              | گردش املاح پروپوژ ال                   | گردش تصویب پروپوزال                  | گردش تمیویب موضوع پر وپوژال          |
| گردش ارانه کزارش پشرفت کار توسط طا | کردش درخواست اسلاح پروپوژ ال تصویب     | گردش نبت مشتصات کامل پروپوزال، استاد | گردش ثبت اولیه مختصات کلما پروپوژال، |
| به استاد راهنما و مشاور            | شده                                    | راهنها و مشاور                       | استاد رامسا و مشاور                  |
|                                    | گردش دفاع                              | گردش ثبت مقاله مستخرج                | گردش شرکت در جلسات دفاعیه            |
|                                    | کردش تعین داور دانای و خارجی و برگزاری | ثبت مقاله ارانه شده در مجلت، همایش   | کردش ثبت حضور در جلسات دفاعیه سایر   |
|                                    | دفاع پایان نامه/رسانه                  | مستخرج از پایان ناعه برساله          | طلب توسط طلبه                        |

مرحله چهارم: انتخاب گزینه «سوابق قبلی» از منوهای سمت راست صفحه

| K  | ا اهتما              |
|----|----------------------|
|    | سوابق قبلی           |
| Ê  | استاد راهنما و مشاور |
| 1  | داور و ناظر دفاع     |
| \$ | مشخصات اصلى          |

مرحله پنجم: اسکرین شات از گزارش «گردش تصویب پروپوزال» به همراه مشخصات طلبه که در قسمت بالا سمت راست صفحه به همراه عکس وی درج شده است:

| E | <sup>3 جي</sup> |         |            |            |       | ۱۴۰۳/۰۴/۱۱ گردش تصویب پروپوزال ×<br> | ' ∶ی = ۸:۰۶ دوشنې               | -0 |
|---|-----------------|---------|------------|------------|-------|--------------------------------------|---------------------------------|----|
| ^ |                 |         |            | سوابق قبلى |       | کد رهگیری : ـ .                      | راهنما                          |    |
| - |                 |         |            |            |       |                                      | سوابق قبلی                      |    |
|   |                 | ۵۸:۳۸   | 1402/04/11 | شروع گردش  | 14066 | <br>۱ گردش اصلاح پروپوزال            | استاد راهنما و مشاور            | 4  |
|   |                 | ۷۳:۲۷ ه | 1602/06/11 | شروع گردش  | 14046 | <br>۲ گردش تصویب پروپوزال            | داور و ناطر دفاع<br>مشخصات اصلی | ¢  |
|   |                 | ٥ ٧:۴ ٥ | 1602/06/11 | شروع گردش  | 14026 | <br>۳ گردش تصویب موضوع پروپوزال      | تعهد نامه اخلاق                 |    |
|   | ·               |         |            |            |       |                                      | تعريف مسئله                     |    |

مرحله ششم: ارسال تصویر «گردش تصویب پروپوزال» که در گوشی، تب لت یا کامپیوتر خود ذخیره کردهاید به سنجش و پذیرش از لینک ذیل:

https://paziresh.jz.ac.ir/news/view?id=63

موفق باشيد \_ سنجش و پذيرش جامعة الزهراء